# Verkorte uitlegkaart

## Welkom bij CollecteKracht

## Inloggen

Via pagina https://mijnnatuurmonumenten.force.com/collectekracht kunt u inloggen bij CollecteKracht. Via de email heeft u van ons een inlog ontvangen. U voert uw inlog in en ontvangt vervolgens een wachtwoord.

Weet u uw wachtwoord niet meer? Druk dan op wachtwoord vergeten en vul de gegevens in.

Zodra het inloggen is gelukt ziet u deze pagina. U bent nu in uw wijk binnen CollecteKracht.

|                                | N BESTELLINGEN MAN DOCUMENTEN MANDA |                   |
|--------------------------------|-------------------------------------|-------------------|
| WELKOM BIJ COLLECTEKRACHT      |                                     |                   |
| MUN COLLECTANTEN               | MUN GEBIED                          | MIJN BESTELLINGEN |
| MUN DOCUMENTEN                 | MUN DASHBOARD                       | MUN GEGEVENS      |
| Niet gevonden wat a zocht?     |                                     |                   |
| ay-ana/d3/_Geo.Jona_c/Recent ) | VRAAG COLLECTETEAM                  |                   |

# CollecteKracht bestaat uit zes onderdelen:

#### 1. Mijn collectanten

Mijn collectanten is de plek waar u de gegevens ziet van de collectanten in uw wijk. Hier kunt u de contactgegevens van de collectant vinden. En aangeven of iemand dit jaar beschikbaar is voor de collecte.

Als er een vinkje bij '<u>loopt mee</u>' staat betekent dit dat de collectant actief is. Zij hebben aangegeven te willen collecteren.

Staat dit vinkje niet aan, dan kon de collectant nog niet aangeven of hij of zij beschikbaar is voor de komende collecte. U kunt hen vragen om mee te doen.

Binnen dit onderdeel kunt u in de voorbereiding van de collecte:

- De gegevens van de collectant raadplegen.
- Een nieuwe collectant opvoeren.
- Gegevens wijzigen van een bestaande collectant.
- Een persoon uitschrijven als collectant.

En na de collecte per collectant de busopbrengst opvoeren. En de afrekenstaat versturen naar het collecteteam. Dit hoeft u dan niet meer per post te doen.

Dit staat uitgeschreven bij Mijn Documenten: Hoe werkt Mijn collectanten.

#### 2. Mijn gebied

Meteen als u op Mijn gebied klikt, ziet u van welke wijk u wijkcoördinator bent. Als er een mede-coördinator in uw wijk is staat dit onder '<u>mede-coördinator</u>'. Door op de naam te klikken, ziet u de contactgegevens van de mede-coördinator. Samen kunnen jullie afspraken maken om de taken te verdelen.

Onder mijn gebied staan de straten die onder uw wijk vallen. Door op het driehoekje naast '<u>Mijn Gebieden</u>' te klikken kunt u Mijn Straten selecteren. U kunt bij de kolom '<u>collectant</u>' de collectant toevoegen waaraan u deze straat heeft toegewezen. Klik bij de betreffende straat op het ven klik op bewerken. Selecteer de gewenste collectant en klik op opslaan.

#### 3. Mijn bestellingen

Op deze plek kunt u een nabestelling plaatsen.

#### 4. Mijn documenten

Op deze plek delen wij diverse documenten met u voor het organiseren van de collecte.

- De handleiding collecte kunt u hier inzien.
  Bij de materialen in mei ontvangt u de handleiding ook fysiek.
- Diverse documenten / handleidingen voor het gebruik van CollecteKracht.
- De brief van de Rabobank voor het afstorten.
- De vergunning in uw gemeente.

#### 5. Mijn dashboard

Op deze pagina vindt u diverse lijsten en weergaven die u kunnen helpen bij het organiseren van de collecte. Hier kunt u bijvoorbeeld een lijst van collectanten downloaden in excel.

#### 6. Mijn gegevens

Uw eigen gegevens staan onder mijn gegevens. Wilt u gegevens wijzigen, dan kan dit door te klikken op [ wijzigen gegevens ].

Hier kunt u, als u ook collectant bent, eventueel uw taak als collectant stopzetten.

Wilt u stoppen als wijkcoördinator neemt u dan contact met ons op via: nm.nl/contactcollecte

#### Help!

Heeft u toch nog vragen over CollecteKracht of over de collecte? Binnen CollecteKracht kunt u via de knop '<u>Vraag Collecteteam</u>' uw vraag stellen. Deze knop staat op de startpagina van CollecteKracht, daar kunt u altijd via de knop naartoe. Onderaan treft u de knop aan Vraag Collecteteam aan.